## Pay a Local Tax Return

After filing a local tax (food & beverage, hotel/motel use or local gas) in the CSS portal, you have four options for paying:

- Pay electronically with filing in the CSS portal (see Page 1)
- Pay electronically not with filing in the CSS portal (see Page 3)
- Mail payment to the City (see Page 6)
- Pay in person (see Page 8)

## Pay Electronically with Filing in the CSS Portal

After you have attached the documentation to your filing, click the blue **Add Bill to Cart** link on the right side of the screen.

| 🔆 tyler              |                                                                                                    |
|----------------------|----------------------------------------------------------------------------------------------------|
| Home                 | Business License<br>Filing Amounts                                                                                                    |
| Citizen Self Service | Confirmation                                                                                                    |
|                      | Thank you. Your information has been successfully submitted.                                                                                                    |
| Business License     | Add bill to Cart                                                                                                    |
| Accounts             | Tou can now                                                                                                    |
| Account Details      | Attach one or more documents to your new Filing                                                                                                    |
| Owner Information    | <ul> <li>Use the Choose File button to select a document to attach.</li> <li>As each document is selected, an additional file selection button will appear, allowing you to select multiple documents.</li> <li>Click the Upload button to upload the selected attachment(s).</li> </ul> |
| Filing               | Test Document.pdf Remove                                                                                                    |
| Contact Us           | Choose File No file chosen                                                                                                    |
| General Billing      |                                                                                                    |
| Other Services       | Submit another renewal                                                                                                    |

The system will show a message indicating that the bill was added to the Shopping Cart. In addition, the shopping cart will show a bill in it.

Click the **Shopping Cart** icon in the upper right corner when you are ready to pay.

Click the blue Review Cart link to review your shopping cart.

| 🤸 tyler              |                                                                                                    |                                                                                                    |                                                |      | 3 〒(2)                 | B & |
|----------------------|----------------------------------------------------------------------------------------------------|----------------------------------------------------------------------------------------------------|------------------------------------------------|------|------------------------|-----|
| Home                 | Business License                                                                                                    |                                                                                                    | 4                                              |      | 130 51100 State        |     |
| Citizen Self Service | 588 was added to your sho<br>To proceed with payment, o                                                                         | pping cart.<br>click "My Cart" then click "Checkout". 🚳                                                                |                                                | 2    | 4 Review Cart Checkour |     |
| Business License     | Confirmation                                                                                                    |                                                                                                    |                                                |      |                        |     |
| Accounts             | Thank you. Your information has                                                                                                 | s been successfully submitted.                                                                                         |                                                | 6 de | Livit to Cost          |     |
| Account Details      | You can now                                                                                                    |                                                                                                    |                                                | Add  |                        |     |
| Owner Information    | Attach one or more document                                                                                                    | ts to your new Filing                                                                                                  |                                                |      |                        |     |
| Filing               | <ul> <li>Use the Choose File button to</li> <li>As each document is selected,</li> <li>Click the Upload button to up</li> </ul> | o select a document to attach.<br>, an additional file selection button will appe<br>pload the selected attachment(s). | ar, allowing you to select multiple documents. |      |                        |     |
| Contact Us           | Test Document.pdf Remove                                                                                                    |                                                                                                    |                                                |      |                        |     |
| General Billing      | Choose File No file chosen                                                                                                    |                                                                                                    |                                                |      |                        |     |
| Other Services       | Upload <u>Cancel</u>                                                                                                    |                                                                                                    |                                                |      |                        |     |
|                      | Submit another renewal                                                                                                    |                                                                                                    |                                                |      |                        |     |
|                      | Account ID                                                                                                    | 10438                                                                                                    |                                                |      |                        |     |
|                      | DBA Name                                                                                                    | TEST CUSTOMER                                                                                                    |                                                |      |                        |     |

Pay a Local Tax Return

3

Beview the bill(s) in your shopping cart. If you do not want to pay a bill, click the blue **Remove** link next to the bill you want to review.

| 6 | When you are | ready to pay, | click the Pay | button. |
|---|--------------|---------------|---------------|---------|
|---|--------------|---------------|---------------|---------|

| 🐝 tyler              |                                    |          |                     |      |
|----------------------|------------------------------------|----------|---------------------|------|
| Home                 | Shopping Cart Review Cart Contents | 5        |                     |      |
| Chiese Call Cardina  | BUSINESS LICENSES                  | Due      | Being Paid          |      |
| Citizen Self Service | 588                                | \$614.08 | \$614.08 <u>rem</u> | nove |
| Business License     | Subtotal                           | \$614.08 | \$614.08            |      |
| General Billing      | Total                              | \$614.08 | \$614.08            |      |
| Other Services       | Close Pay 6                        |          |                     |      |

Click either the blue **Pay by Credit Card** or **Pay by eCheck** link depending upon how you would like to pay.

The system will transfer you to BridgePay to complete your credit card or e-check payment. When the transaction is complete, you will receive an email from BridgePay confirming payment.

If you look at the bill after the payment is completed, the bill will show that a payment is pending. The transaction will be posted on the next business day.

| styler               |                                                                                                    |
|----------------------|----------------------------------------------------------------------------------------------------|
|                      | Pay Bills                                                                                                    |
| Home                 | Select Payment Method                                                                                                    |
| Citizen Self Service | The City of Naperville offers credit card and e-check options for payment. Please note you will be charged a \$25 fee for a returned payment. |
| Business License     | Pay by Credit Card   Pay by eCheck   Cancel                                                                                                   |
| General Billing      |                                                                                                    |
| Other Services       |                                                                                                    |
|                      |                                                                                                    |

## Pay Electronically Not with Filing in the CSS Portal

**1** Click **Business License** on the left side of the screen.

| 🔆 tyler              |                                                                                                    |
|----------------------|----------------------------------------------------------------------------------------------------|
|                      | Welcome to Citizen Self Service                                                                                                    |
| Home                 | Announcements                                                                                                    |
| Citizen Self Service | Welcome to the City of Naperville Citizen Self Service (CSS) Portal. Please use this portal to view and pay general (non-utility) bills from the City of Naperville.                                                                                                    |
| Business License     | There are some bills that currently cannot be viewed or paid via this portal. If there is an electronic option, a link is provided below:                                                                                                    |
| General Billing      | <ul> <li>If you would like to pay a utility bill, please click the following link: <u>Pay a Utility Bill</u></li> <li>If you would like to purchase a garbage cart, please click the following link: <u>Purchase a Garbage Cart</u></li> <li>If you would like to purchase a recycling cart, please click the following link: <u>Purchase a Recycling Cart</u></li> </ul> |
| Other Services       | If you have any questions about a bill or how to use the portal, please contact the City of Naperville Finance Department at (630) 420-6059 or via email at css@naperville.il.us.                                                                                                    |
|                      | The Finance Department call center (630) 420-6059 is open:                                                                                                    |
|                      | <ul> <li>Monday, Tuesday, Thursday and Friday from 7:30 am to 5:00pm</li> <li>Wednesday from 10am to 2pm</li> </ul>                                                                                                    |
|                      | If you send an email to css@naperville.il.us, the email will be converted to a request in the City's Help Center and will be responded to by a Finance staff member within two (2) business days.                                                                                                    |
|                      | Profile Information                                                                                                    |
|                      | TEST CUSTOMER View profile<br>123 MAIN ST<br>ANY TOWN, IL 60540                                                                                                    |

2 Click the blue **Bills** link at the end of the business account/customer for which you want to pay a bill.

| 🐝 tyler              |                                     |               |                      |        | ነ 🛱 (0)                        | <sup>2</sup> |  |
|----------------------|-------------------------------------|---------------|----------------------|--------|--------------------------------|--------------|--|
| Home                 | Business License<br>Linked Accounts |               |                      |        |                                |              |  |
| Citizen Self Service | Select an account to work with.     |               |                      |        |                                |              |  |
| Business License     | Link to Account                     |               |                      |        |                                |              |  |
| Accounts             | Account ID                          | DBA Name      | Location             | Status | Details                        |              |  |
| Contact Us           | 10434                               | TEST CUSTOMER | PARCEL NOT AVAILABLE | ACTIVE | Account   Bills   Enter Filing |              |  |
| Contact 03           | 10438                               | TEST CUSTOMER | 50 S MAIN ST         | ACTIVE | Accoun:   Bills   Inter Filing |              |  |
| General Billing      |                                     |               |                      |        |                                |              |  |
| Other Services       |                                     |               |                      |        | 2                              |              |  |

**3** Find the bill you want to pay and click the blue **Pay Bill** link at the end of the bill.

| styler_              |                               |               |              |            |                  |            |      | (0) 🛒              | - | ٨ |
|----------------------|-------------------------------|---------------|--------------|------------|------------------|------------|------|--------------------|---|---|
| Home                 | Business License<br>All Bills |               |              |            |                  |            |      |                    |   | Î |
| Citizen Self Service | Account ID                    |               | 10438        |            |                  |            |      |                    |   |   |
|                      | DBA Name                      |               | TEST CUSTON  | ER         |                  |            |      |                    |   |   |
| Business License     | Location                      |               | 50 S MAIN ST | 60540      |                  |            |      |                    |   |   |
| Accounts             | 19 Bill(s) found              |               |              |            |                  |            |      |                    |   |   |
| Account Details      | Location                      | <u>Owner</u>  |              | Account ID | Cycle/Month/Year | Category   | IMPR | Details            |   |   |
| Owner Information    | 50 S MAIN ST                  | TEST CUSTOMER |              | 10438      | M20, 10 2021     | FBD MONTH  |      | Details            |   |   |
| Filina               | 50 S MAIN ST                  | TEST CUSTOMER |              | 10438      | M20, 10 2021     | GAS MONTH  |      | Details            |   |   |
| All Bills            | 50 S MAIN ST                  | TEST CUSTOMER |              | 10438      | M20, 3 2022      | GAS MONTH  |      | Details            |   |   |
|                      | 50 S MAIN ST                  | TEST CUSTOMER |              | 10438      | Q15, 3 2022      | HM QUARTER |      | Details            |   |   |
| Contact Us           | 50 S MAIN ST                  | TEST CUSTOMER |              | 10438      | M20, 7 2021      | FBD MONTH  |      | Details            |   |   |
| General Billing      | 50 S MAIN ST                  | TEST CUSTOMER |              | 10438      | M20, 3 2021      | FBD MONTH  |      | Details            |   |   |
| Other Services       | 50 S MAIN ST                  | TEST CUSTOMER |              | 10438      | M20, 9 2021      | FBD MONTH  |      | Details   Pay Bill |   |   |
|                      | 50 S MAIN ST                  | TEST CUSTOMER |              | 10438      | M20, 7 2021      | GAS MONTH  |      | Details            |   |   |
|                      | 50 S MAIN ST                  | TEST CUSTOMER |              | 10438      | Q15, 3 2021      | HM QUARTER |      | Details   Pay Bill |   |   |

The system will show a message indicating that the bill was added to the Shopping Cart. In addition, the shopping cart will show a bill in it.

| 🔸 tyler                      |                                                                                    |                                                                                    |                                                      |                  |            |      | ) 🔚 (1) 📲          |
|------------------------------|------------------------------------------------------------------------------------|------------------------------------------------------------------------------------|------------------------------------------------------|------------------|------------|------|--------------------|
| Home<br>Citizen Self Service | Business License<br>All Bills<br>Business License 527 wa<br>To proceed with paymer | e<br>as added to your shopping cart.<br>nt, click "My Cart" then click "Checkout". | 4                                                    | 4                |            |      | -                  |
| Business License             | Account ID                                                                         |                                                                                    | 10438                                                |                  |            |      |                    |
| Accounts                     | DBA Name<br>Location                                                               |                                                                                    | TEST CUSTOMER<br>50 S MAIN ST<br>NAPERVILLE IL 60540 |                  |            |      |                    |
| Account Details              | 19 Bill(s) found                                                                   |                                                                                    |                                                      |                  |            |      |                    |
| Owner Information            | Location                                                                           | Owner                                                                              | Account ID                                           | Cycle/Month/Year | Category   | Ixpe | Details            |
| Filing                       | 50 S MAIN ST                                                                       | TEST CUSTOMER                                                                      | 10438                                                | M20, 10 2021     | FBD MONTH  |      | <u>Details</u>     |
| All Bills                    | 50 S MAIN ST                                                                       | TEST CUSTOMER                                                                      | 10438                                                | M20, 10 2021     | GAS MONTH  |      | Details            |
| Contact Us                   | 50 S MAIN ST                                                                       | TEST CUSTOMER                                                                      | 10438                                                | M20, 3 2022      | GAS MONTH  |      | Details            |
| contact os                   | 50 S MAIN ST                                                                       | TEST CUSTOMER                                                                      | 10438                                                | Q15, 3 2022      | HM QUARTER |      | Details            |
| General Billing              | 50 S MAIN ST                                                                       | TEST CUSTOMER                                                                      | 10438                                                | M20, 7 2021      | FBD MONTH  |      | Details            |
| Other Services               | 50 S MAIN ST                                                                       | TEST CUSTOMER                                                                      | 10438                                                | M20, 3 2021      | FBD MONTH  |      | Details            |
|                              | 50 S MAIN ST                                                                       | TEST CUSTOMER                                                                      | 10438                                                | M20, 9 2021      | FBD MONTH  |      | Details   Pay Bill |

5 Click the **Shopping Cart** icon in the upper right corner when you are ready to pay.

Click the blue Review Cart link to review your shopping cart.

| 🐝 tyler                      |                                                                                                    |                |               |            |                  |           |      | <b>5</b> 😭 (1) | Ŀ | 4    |
|------------------------------|----------------------------------------------------------------------------------------------------|----------------|---------------|------------|------------------|-----------|------|----------------|---|------|
| Home<br>Citizen Self Service | Susiness License<br>Il Bills<br>Pasiness License 527 was added to your shopping cart.<br>Pasiness License 527 was added to your shopping cart.<br>Pasiness License 527 was added to your shopping cart. |                |               |            |                  |           |      |                |   | 4    |
| Business License             | Account ID                                                                                                    |                | 10438         |            |                  |           |      |                |   |      |
| business Electise            | DBA Name                                                                                                    |                | TEST CUSTOM   | ER         |                  |           |      |                |   |      |
| Accounts                     | Location                                                                                                    |                | 50 S MAIN ST  |            |                  |           |      |                |   |      |
| Account Details              |                                                                                                    |                | NAPERVILLE IL | 60540      |                  |           |      |                |   |      |
|                              | 19 Bill(s) found                                                                                                    |                |               |            |                  |           |      |                |   |      |
| Owner Information            | Location                                                                                                    | Owner          |               | Account ID | Cycle/Month/Year | Category  | Iype | Details        |   |      |
| Filing                       | 50 S MAIN ST                                                                                                    | TEST CUSTOMER  |               | 10438      | M20, 10 2021     | FBD MONTH |      | Details        |   |      |
| All Bills                    | 50 S MAIN ST                                                                                                    | TEST CUSTOMER  |               | 10438      | M20, 10 2021     | GAS MONTH |      | Details        |   |      |
|                              |                                                                                                    | 7007 010701 00 |               | 10100      |                  | 01010171  |      |                |   | - 17 |

Review the bill(s) in your shopping cart. If you do not want to pay a bill, click the blue **Remove** link next to the bill you want to review.

| 🤸 tyler                |                                    |            |                          |
|------------------------|------------------------------------|------------|--------------------------|
| Home                   | Shopping Cart Review Cart Contents | 7          |                          |
| Citizen Calif Camilian | BUSINESS LICENSES                  | Due        | Being Paid               |
| itizen sen service     | Business License 527               | \$1,706.25 | \$1,706.25 <u>remove</u> |
| usiness License        | Subtotal                           | \$1,706.25 | \$1,706.25               |
| ieneral Billing        |                                    |            |                          |
| Other Services         | Close Pay 8                        | \$1,706.25 | \$1,706.25               |
|                        |                                    |            |                          |

When you are ready to pay, click the **Pay** button.

9 Click either the blue **Pay by Credit Card** or **Pay by eCheck** link depending upon how you would like to pay.

The system will transfer you to BridgePay to complete your credit card or e-check payment. When the transaction is complete, you will receive an email from BridgePay confirming payment.

If you look at the bill after the payment is completed, the bill will show that a payment is pending. The transaction will be posted on the next business day.

| styler               |                                                                                                    |
|----------------------|----------------------------------------------------------------------------------------------------|
|                      | Pay Bills                                                                                                    |
| Home                 | Select Payment Method                                                                                                    |
| Citizen Self Service | The City of Naperville offers credit card and e-check options for payment. Please note you will be charged a \$25 fee for a returned payment. |
| Business License     | Pay by Credit Card   Pay by eCheck   Cancel                                                                                                   |
| General Billing      | 9                                                                                                    |
| Other Services       |                                                                                                    |

**1** Click **Business License** on the left side of the screen.

| styler,              |                                                                                                    |  |  |  |  |  |  |
|----------------------|----------------------------------------------------------------------------------------------------|--|--|--|--|--|--|
|                      | Welcome to Citizen Self Service                                                                                                    |  |  |  |  |  |  |
| Home                 | Announcements                                                                                                    |  |  |  |  |  |  |
| Citizen Self Service | Welcome to the City of Naperville Citizen Self Service (CSS) Portal. Please use this portal to view and pay general (non-utility) bills from the City of Naperville.                                                                                                    |  |  |  |  |  |  |
| Business License     | There are some bills that currently cannot be viewed or paid via this portal. If there is an electronic option, a link is provided below:                                                                                                    |  |  |  |  |  |  |
| General Billing      | <ul> <li>If you would like to pay a utility bill, please click the following link: <u>Pay a Utility Bill</u></li> <li>If you would like to purchase a garbage cart, please click the following link: <u>Purchase a Garbage Cart</u></li> <li>If you would like to purchase a recycling cart, please click the following link: <u>Purchase a Recycling Cart</u></li> </ul> |  |  |  |  |  |  |
| Other Services       | If you have any questions about a bill or how to use the portal, please contact the City of Naperville Finance Department at (630) 420-6059 or via email at css@naperville.il.us.                                                                                                    |  |  |  |  |  |  |
|                      | The Finance Department call center (630) 420-6059 is open:                                                                                                    |  |  |  |  |  |  |
|                      | <ul> <li>Monday, Tuesday, Thursday and Friday from 7:30 am to 5:00pm</li> <li>Wednesday from 10am to 2pm</li> </ul>                                                                                                    |  |  |  |  |  |  |
|                      | If you send an email to css@naperville.il.us, the email will be converted to a request in the City's Help Center and will be responded to by a Finance staff member within two (2) business days.                                                                                                    |  |  |  |  |  |  |
|                      | Profile Information                                                                                                    |  |  |  |  |  |  |
|                      | TEST CUSTOMER View profile<br>123 MAIN ST<br>ANY TOWN, IL 60540                                                                                                    |  |  |  |  |  |  |

2 Click the blue **Bills** link at the end of the business account/customer for which you want to pay a bill.

| 🤣 tyler              |                                     |               |                      |        |                                |  |  |
|----------------------|-------------------------------------|---------------|----------------------|--------|--------------------------------|--|--|
| Home                 | Business License<br>Linked Accounts |               |                      |        |                                |  |  |
| Citizen Self Service | Select an account to work with.     |               |                      |        |                                |  |  |
| Business License     | Link to Account                     |               |                      |        |                                |  |  |
| Accounts             | Account ID                          | DBA Name      | Location             | Status | Details                        |  |  |
| Contact Us           | 10434                               | TEST CUSTOMER | PARCEL NOT AVAILABLE | ACTIVE | Account   Bills   Enter Filing |  |  |
| Contact 03           | 10438                               | TEST CUSTOMER | 50 S MAIN ST         | ACTIVE | Accoun:   Bills   Inter Filing |  |  |
| General Billing      |                                     |               |                      |        |                                |  |  |
| Other Services       |                                     |               |                      |        | 9                              |  |  |

**3** Find the bill you want to pay and click the blue **Details** link at the end of the bill.

| styler               |                               |               |               |            |                  |            |      | (0) 🛒              | È   | ۵   |
|----------------------|-------------------------------|---------------|---------------|------------|------------------|------------|------|--------------------|-----|-----|
| Home                 | Business License<br>All Bills |               |               |            |                  |            |      |                    |     | *   |
| Citizen Self Service | Account ID                    |               | 10438         |            |                  |            |      |                    |     | - 1 |
| Citizen Sen Service  | DBA Name                      | TEST CUSTON   | ER            |            |                  |            |      |                    | - 1 |     |
| Business License     | Location                      | 50 S MAIN ST  | 605.40        |            |                  |            |      |                    | - 1 |     |
| Accounts             | 19 Bill(s) found              |               | NAPERVILLE II | . 60540    |                  |            |      |                    |     |     |
| Account Details      | Location                      | Owner         |               | Account ID | Cycle/Month/Year | Category   | Ivpe | Details            |     | - 1 |
| Owner Information    | 50 S MAIN ST                  | TEST CUSTOMER |               | 10438      | M20, 10 2021     | FBD MONTH  |      | Details            |     | - 1 |
| Filing               | 50 S MAIN ST                  | TEST CUSTOMER |               | 10438      | M20, 10 2021     | GAS MONTH  |      | Details            |     | - 1 |
| All Bills            | 50 S MAIN ST                  | TEST CUSTOMER |               | 10438      | M20, 3 2022      | GAS MONTH  |      | Details            |     | - 1 |
|                      | 50 S MAIN ST                  | TEST CUSTOMER |               | 10438      | Q15, 3 2022      | HM QUARTER |      | Details            |     | - 1 |
| Contact Us           | 50 S MAIN ST                  | TEST CUSTOMER |               | 10438      | M20, 7 2021      | FBD MONTH  |      | Details            |     | - 1 |
| General Billing      | 50 S MAIN ST                  | TEST CUSTOMER |               | 10438      | M20, 3 2021      | FBD MONTH  |      | Details            |     | . 1 |
| Other Services       | 50 S MAIN ST                  | TEST CUSTOMER |               | 10438      | M20, 9 2021      | FBD MONTH  | 3    | Details   Pay Bill |     | - 1 |
|                      | 50 S MAIN ST                  | TEST CUSTOMER |               | 10438      | M20, 7 2021      | GAS MONTH  |      | Details            |     | - 1 |
|                      | CO.C. MANNET                  | TEAT CHATOMED |               | 10/20      | 015 0 2021       | 1010110750 |      | Detailed Dev Dill  |     | _   |

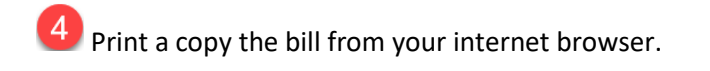

Mail the copy of the bill and a check to:

City of Naperville Finance Department – Local Taxes 400 S Eagle St Naperville, IL 60540

The postmark date on the envelope will be used to determine the received date for discount and/or penalty purposes.

| S OneLink ×               | 🐝 Tyler Hub - Munis Landing Page 🗙 🔇 View       | w Bill ×                  | +              |          |       |               |                                   | ~             | - 0    | ×                |
|---------------------------|-------------------------------------------------|---------------------------|----------------|----------|-------|---------------|-----------------------------------|---------------|--------|------------------|
| ← → C ☆ 🔒 napervilleilcit | izenstest.munisselfservice.com/citizens/Busines | ssLicenses/ViewBill.aspx  |                |          |       |               | Ê                                 | \$            |        |                  |
| 🤸 tyler                   |                                                 |                           |                |          |       |               | New tab<br>New window             |               | 6 H. I | Ctrl+T<br>Ctrl+N |
| Home                      | Business License<br>Bill Detail<br>View Bill    |                           |                |          |       |               | History<br>Downloads<br>Bookmarks | window        | Ctri+S | Ctrl+J           |
| Chizen Ser Service        | Bill Year                                       |                           |                | 2021     |       |               | Zoom                              | - 10          | )% +   | 53               |
| Business License          | Bill Number                                     |                           |                | 527      |       | 4             | Print                             |               |        | Ctrl+P           |
| Accounts                  | Owner Name                                      |                           |                | TEST CUS | TOMER | <u>View</u> g | Cast<br>Find<br>More tools        |               |        | Ctrl+F<br>▶      |
| incount betans            | Charge Code                                     | Description               |                |          |       |               | Edit                              | Cut           | Сору   | Paste            |
| Owner Information         | FBDP                                            | FOOD & BEVERAGE TAX LATE  | PENALTY - DWTN |          |       |               | Settings                          |               |        |                  |
| Filing                    | FBD                                             | FOOD & BEVERAGE TAX - DC  | WNTOWN         |          |       |               | Help                              |               |        | •                |
| View Bill                 | FBC                                             | FOOD & BEVERAGE TAX - CIT | YWIDE          |          |       |               | Exit                              |               |        |                  |
| All Bills                 | SUBTOTAL                                        |                           |                |          |       |               | Managed by yo                     | iur organizat | ion    |                  |
| Devenent Lifetere -       | Penalty                                         |                           |                |          |       |               | \$393.75                          |               |        |                  |
| Payment History           | Payments/Adjustments                            |                           |                |          |       |               | \$0.00                            |               |        |                  |
| License Details           | Total Unpaid Balance                            |                           |                |          |       |               | \$1,706.25                        |               |        |                  |
| Contact Us                | TOTAL DUE                                       |                           |                |          |       |               | \$1,706.25                        |               |        |                  |
| General Billing           |                                                 |                           |                |          |       |               | Add to Cart                       |               |        |                  |
| Other Services            |                                                 |                           |                |          |       |               |                                   |               |        |                  |

## Pay In-Person

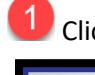

1 Click **Business License** on the left side of the screen.

| styler               |                                                                                                    |  |  |  |  |  |  |
|----------------------|----------------------------------------------------------------------------------------------------|--|--|--|--|--|--|
|                      | Welcome to Citizen Self Service                                                                                                    |  |  |  |  |  |  |
| Home                 | Announcements                                                                                                    |  |  |  |  |  |  |
| Citizen Self Service | Welcome to the City of Naperville Citizen Self Service (CSS) Portal. Please use this portal to view and pay general (non-utility) bills from the City of Naperville.                                                                                                    |  |  |  |  |  |  |
| Business License     | There are some bills that currently cannot be viewed or paid via this portal. If there is an electronic option, a link is provided below:                                                                                                    |  |  |  |  |  |  |
| General Billing      | <ul> <li>If you would like to pay a utility bill, please click the following link: <u>Pay a Utility Bill</u></li> <li>If you would like to purchase a garbage cart, please click the following link: <u>Purchase a Garbage Cart</u></li> <li>If you would like to purchase a recycling cart, please click the following link: <u>Purchase a Recycling Cart</u></li> </ul> |  |  |  |  |  |  |
| Other Services       | If you have any questions about a bill or how to use the portal, please contact the City of Naperville Finance Department at (630) 420-6059 or via email at css@naperville.il.us.                                                                                                    |  |  |  |  |  |  |
|                      | The Finance Department call center (630) 420-6059 is open:                                                                                                    |  |  |  |  |  |  |
|                      | <ul> <li>Monday, Tuesday, Thursday and Friday from 7:30 am to 5:00pm</li> <li>Wednesday from 10am to 2pm</li> </ul>                                                                                                    |  |  |  |  |  |  |
|                      | If you send an email to css@naperville.il.us, the email will be converted to a request in the City's Help Center and will be responded to by a Finance staff member within two (2) business days.                                                                                                    |  |  |  |  |  |  |
|                      | Profile Information                                                                                                    |  |  |  |  |  |  |
|                      | TEST CUSTOMER       View profile         123 MAIN ST       ANY TOWN, IL 60540                                                                                                    |  |  |  |  |  |  |

2 Click the blue **Bills** link at the end of the business account/customer for which you want to pay a bill.

| <mark>rýs tyler</mark> |                                     |               |                      |        |                                |  |  |
|------------------------|-------------------------------------|---------------|----------------------|--------|--------------------------------|--|--|
| Home                   | Business License<br>Linked Accounts |               |                      |        |                                |  |  |
| Citizen Self Service   | Select an account to work with.     |               |                      |        |                                |  |  |
| Business License       | Link to Account                     |               |                      |        |                                |  |  |
| Accounts               | Account ID                          | DBA Name      | Location             | Status | Details                        |  |  |
| Contact Us             | 10434                               | TEST CUSTOMER | PARCEL NOT AVAILABLE | ACTIVE | Account   Bills   Enter Filing |  |  |
| Contact 03             | 10438                               | TEST CUSTOMER | 50 S MAIN ST         | ACTIVE | Account   Bills   Enter Filing |  |  |
| General Billing        |                                     |               |                      |        |                                |  |  |
| Other Services         |                                     |               |                      |        | 2                              |  |  |

**3** Find the bill you want to pay and click the blue **Details** link at the end of the bill.

| styler               |                               |               |            |            |                  |                 |      | (0) 🛒                     | <b>*</b> | 4   |
|----------------------|-------------------------------|---------------|------------|------------|------------------|-----------------|------|---------------------------|----------|-----|
| Home                 | Business License<br>All Bills |               |            |            |                  |                 |      |                           |          | Â   |
| Citizen Self Service | Account ID                    |               | 10438      |            |                  |                 |      |                           |          | - 1 |
| Citizen sen service  | DBA Name                      |               |            | 1ER        |                  |                 |      |                           |          | - 1 |
| Business License     | Location                      | 50 S MAIN ST  | 50540      |            |                  |                 |      |                           | - 1      |     |
| Accounts             | 19 Bill(s) found              |               | NAPERVILLE | L 00540    |                  |                 |      |                           |          |     |
| Account Details      | Location                      | <u>Owner</u>  |            | Account ID | Cycle/Month/Year | <u>Category</u> | Type | Details                   |          | - 1 |
| Owner Information    | 50 S MAIN ST                  | TEST CUSTOMER |            | 10438      | M20, 10 2021     | FBD MONTH       |      | Details                   |          | - 1 |
| Filing               | 50 S MAIN ST                  | TEST CUSTOMER |            | 10438      | M20, 10 2021     | GAS MONTH       |      | Details                   |          | - 1 |
| All Bill-            | 50 S MAIN ST                  | TEST CUSTOMER |            | 10438      | M20, 3 2022      | GAS MONTH       |      | Details                   |          | - 1 |
|                      | 50 S MAIN ST                  | TEST CUSTOMER |            | 10438      | Q15, 3 2022      | HM QUARTER      |      | Details                   |          | - 1 |
| Contact Us           | 50 S MAIN ST                  | TEST CUSTOMER |            | 10438      | M20, 7 2021      | FBD MONTH       |      | Details                   |          | - 1 |
| General Billing      | 50 S MAIN ST                  | TEST CUSTOMER |            | 10438      | M20, 3 2021      | FBD MONTH       |      | Details                   |          |     |
| Other Services       | 50 S MAIN ST                  | TEST CUSTOMER |            | 10438      | M20, 9 2021      | FBD MONTH       | 3    | <u>Details   Pay Bill</u> |          | - 1 |
|                      | 50 S MAIN ST                  | TEST CUSTOMER |            | 10438      | M20, 7 2021      | GAS MONTH       |      | Details                   |          | - 1 |
|                      | FO C MADUCT                   | TECT CUSTOMED |            | 10420      | 015 2 2021       |                 |      | Dataile Loss Dill         |          | - 1 |

Print a copy the bill from your internet browser.

Bring the copy of the bill and payment (cash, check or credit card) to the Finance Department at the Naperville Municipal Center (400 S Eagle St) during business hours:

Monday, Tuesday, Thursday, and Friday7:30am to 5:00pmWednesday10:00am to 2:00pm

| OneLink ×                                                     | 🐝 Tyler Hub - Munis Landing Page 🗙 🄇        | View Bill ×                   | +              |               |        |                                   | ~ -             | ٥          | ×              |
|---------------------------------------------------------------|---------------------------------------------|-------------------------------|----------------|---------------|--------|-----------------------------------|-----------------|------------|----------------|
| $\leftrightarrow$ $\rightarrow$ C $\triangle$ anapervilleilci | tizenstest.munisselfservice.com/citizens/Bu | usinessLicenses/ViewBill.aspx |                |               |        | Ê                                 | ☆ 🗯             |            | $(\mathbf{i})$ |
| 🤸 tyler                                                       |                                             |                               |                |               |        | New tab<br>New window             |                 | Ctr<br>Ctr | rl+T<br>rl+N   |
| Home                                                          | Business License<br>Bill Detail             |                               |                |               |        | History<br>Downloads<br>Bookmarks | whoow           | Ctri+Shir  | trl+J          |
| Citizen Self Service                                          | Bill Year                                   |                               |                | 2021          |        | Zoom                              | - 100%          | +          | ::             |
| Business License                                              | Bill Number                                 |                               |                | 527           | 4      | Print                             |                 | Ctr        | rl+P           |
| Accounts                                                      | Owner Name                                  |                               |                | TEST CUSTOMER | -      | Cast                              |                 |            |                |
| Assessment Destable                                           |                                             |                               |                |               | View o | More tools                        |                 | ct         | ri+r<br>•      |
| Account Details                                               | Charge Code                                 | Description                   |                |               |        | Edit                              | Cut             | Сору       | Paste          |
| Owner Information                                             | FBDP                                        | FOOD & BEVERAGE TAX LATE F    | PENALTY - DWTN |               |        | Settings                          |                 |            |                |
| Filing                                                        | FBD                                         | FOOD & BEVERAGE TAX - DOV     | VNTOWN         |               |        | Help                              |                 |            | •              |
| View Bill                                                     | FBC                                         | FOOD & BEVERAGE TAX - CITY    | WIDE           |               |        | Exit                              |                 |            |                |
| All Bills                                                     | SUBTOTAL                                    |                               |                |               |        | Managed by you                    | ur organization |            |                |
|                                                               | Penalty                                     |                               |                |               |        | \$393.75                          |                 |            |                |
| Payment History                                               | Payments/Adjustments                        |                               |                |               |        | \$0.00                            |                 |            |                |
| License Details                                               | Total Unpaid Balance                        |                               |                |               |        | \$1,706.25                        |                 |            |                |
| Contact Us                                                    | TOTAL DUE                                   |                               |                |               |        | \$1,706.25                        |                 |            |                |
| General Billing                                               |                                             |                               |                |               |        |                                   |                 |            |                |
| Other Services                                                |                                             |                               |                |               |        | Add to Cart                       |                 |            |                |